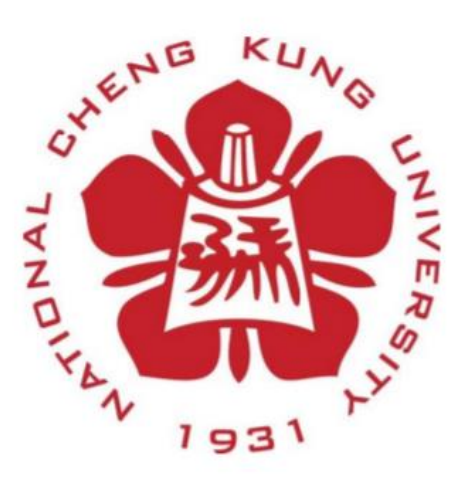

# Annual Report

# Institute of Space and Plasma Sciences

National Cheng Kung University

2022 年度報告

研究生: 劉致賢

指導教授:張博宇博士

日期 2022/1/21

### 摘要

在 2021 下半年,我設計了一個高壓脈衝產生器(high-voltage pulse generator),做這個的高壓脈衝產生器有兩個用處:第一點主要 是配合實驗室現有的設備去產生電漿;第二點是如果配合整流器去 組合使用,則可以用於製作大功率高壓直流電源供應器.在這期間 中,我同時學習了 Arduino,也練習了如何焊接電路板,還有怎麼去 除錯.除此之外,在這段期間也有針對軌道間隙開關中的電極進行 拋光處理,也有紀錄電極安裝的詳細過程.本次報告會介紹各項的 執行內容.

# 目錄

一:Arduino 的練習

二:高壓脈衝產生器(High-voltage pulse generator)之製作

三:軌道間隙電極開關安裝流程

四:逃生路線圖之更新

五:未來展望

六:結論

七:附錄

一:Arduino 的練習

此章節有四個小節,分別為:

(一)Arduino 練習目的 ·

(二)輸出目標練習・

(三)Arduino 程式 ·

(四)輸出目標結果・

(五)Summary  $\cdot$ 

(一)Arduino 練習目的

練習 Arduino 的目的是希望未來能透過 Arduino 來操控儀器的輸出·參考的書籍為 "Arduino 互動設計入門 第四版",是由杜承翰學 長推薦的·書中有蠻多例子的,我主要練習的題目是利用 Arduino 來 產生 10kHz 的方波訊號,並利用此訊號來控制 LED 燈·未來我們會 利用這個 Arduino 的訊號控制高壓脈衝產生器中的 H 電橋(H-bridge)開 關,讓直流電在負載中變成交流電的狀態.

## (二)輸出目標練習

我們所要產生的訊號如圖 1-1,透過 Arduino 輸出 2 個 5V 的訊息,訊號波形每 100 us 會重複一次,即 10 kz 的重現率·在 100 us 內中有四個階段.

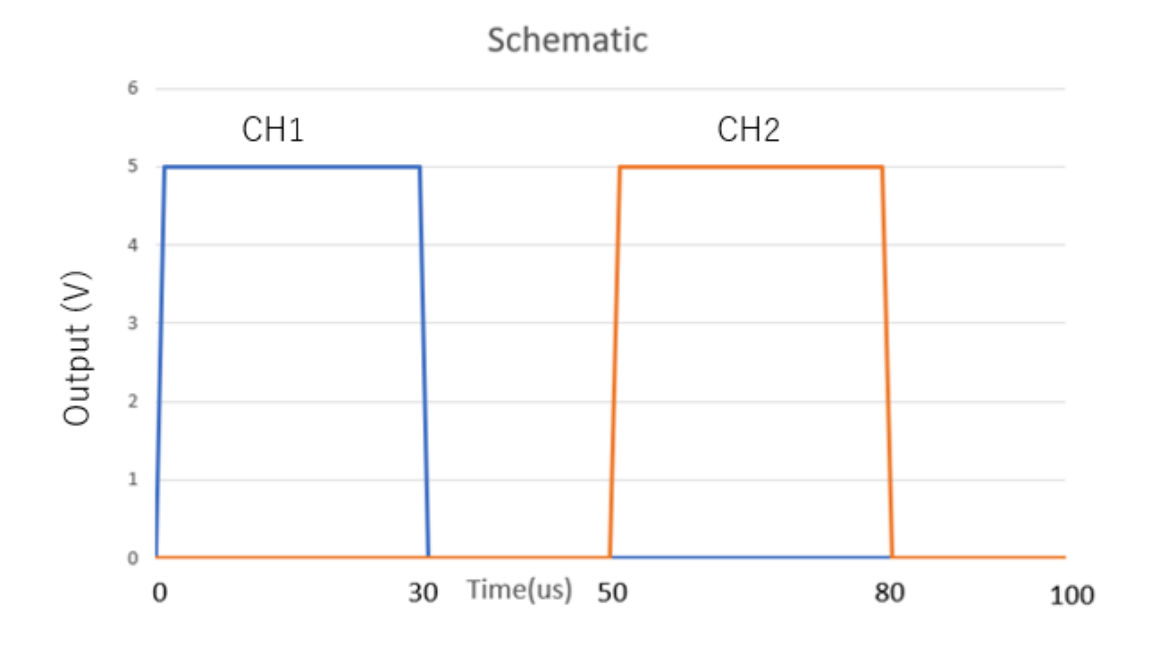

圖 1-1:預期產生之訊號

(1): 在 0 us~30 us 的時候,訊號 1 送出 5 伏特的訊號,訊號 2 送出 0伏特訊號 .

(2):在 31 us~50 us 的時候, 訊號 1 和訊號 2 皆送出 0 伏特訊號.

(3):在 51 us~80 us 的時候,訊號 2 送出 5 伏特的訊號, 訊號 1 送出 0

伏特訊號·

(4):在 81 us~100 us 的時候,訊號1和訊號2皆送出0伏特訊號.

(三)Arduino 程式

圖 1-2 是我們控制 Arduino 的程式碼·第一步在第 2 和 3 行定義 第九以及第十腳位是輸出的 Pin 腳位,分別輸出訊號一和訊號二·第 二步則是在執行階段(loop)訊號開啟(HIGH)和關(LOW)的時間,並利 用延遲時間的方式來達成設定 30us 的延遲時間和 20us 延遲時間·延 遲的時間是以 us 為單位,所以需要使用 delayMicroseconds 的指令, 不能使用以 ms 為單位的 delay 指令配合含小數點的輸入數字.

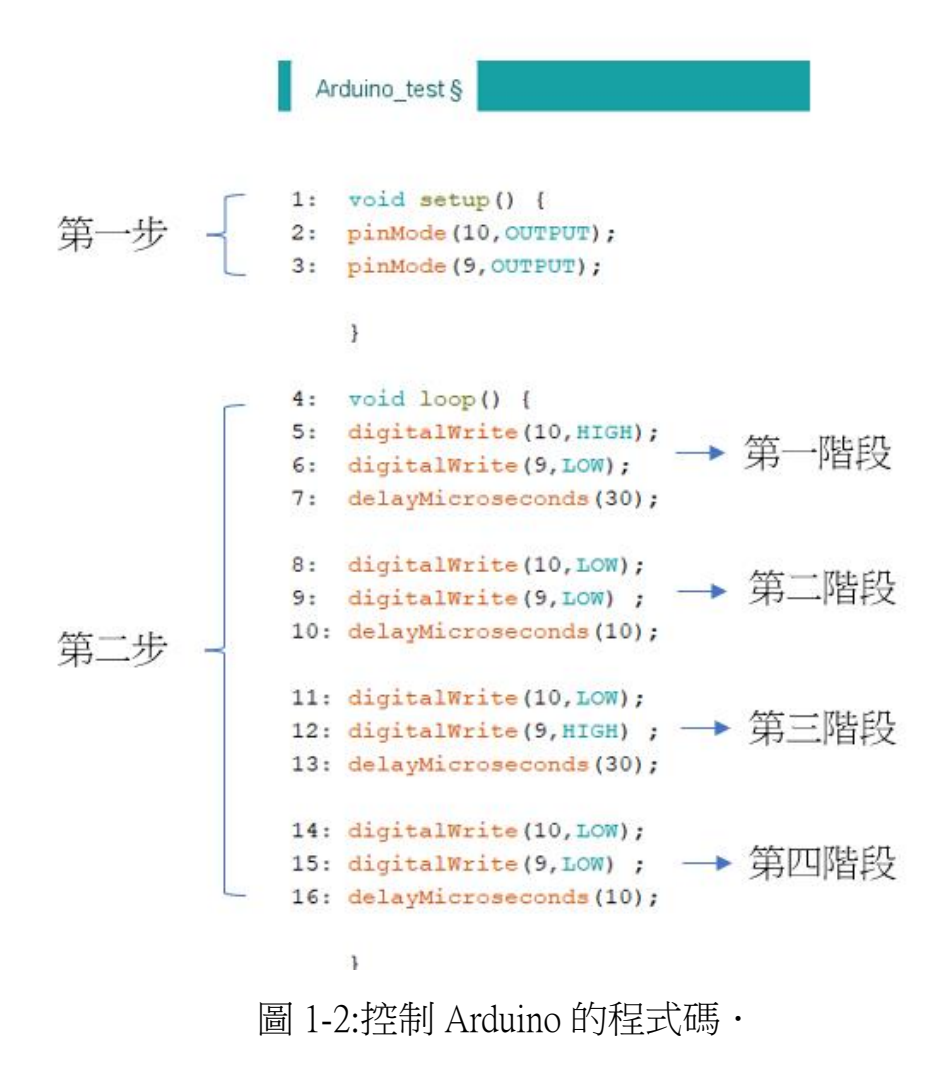

我們發現實際輸出與設定會有差距,我們所做的調整是將階段 2 (line8~10)和階段 4 (line14~16)的延遲時間調整為 10 us · 原因為 每個 Arduino 的品質不一,在延遲時間為 us 等級的時候,Arduino 的 訊號延遲時間不會是我們所預期的設定 · 所以我們將步驟二和步驟 四的延遲時間調整為 10 us 時,我們所設定一個週期的時間為 80us, 但我們實際會測到的訊號週期 105 us,換算頻率為 9.53kHz · 和原本 所設計的 10kHz 相差 4.7%,在我們可接受的範圍以內 ·

(四)輸出結果

接下來要做的是量測 Arduino 所送出訊號的數據分析,我想要量 測的數據有;

一: Ch1 訊號的時長 ·

二: Ch2 訊號的時長 ·

三: Ch1 一個訊號週期時長・

四: Ch2 一個訊號週期時長·

圖 1-3 到圖 1-5 和表 1 是做的測試和數據分析 · 圖 1-3 為 CH1 和 CH2 的圖例 · 我們將分析 CH1 和 CH2 訊號時長數 據 · 我們分析 CH1 和 CH2 訊號時長數據,時間差的計算方式為手動計 算,利用示波器得到的 Excel 數據取出在第一個脈衝中 Y 軸大於 3V 的數據點,找出這些數據點中時間最小的點的時間設為起始時間 t1. 接著,判定 0V 的點的方法,為在第一個脈衝中 Y 軸最後一個大於 3V 的數據點且後一個時間點為小於 3V 的數據點設為截止時間 t2, 則訊號週期時長為起始時間-截止時間 t2-t1 (us).

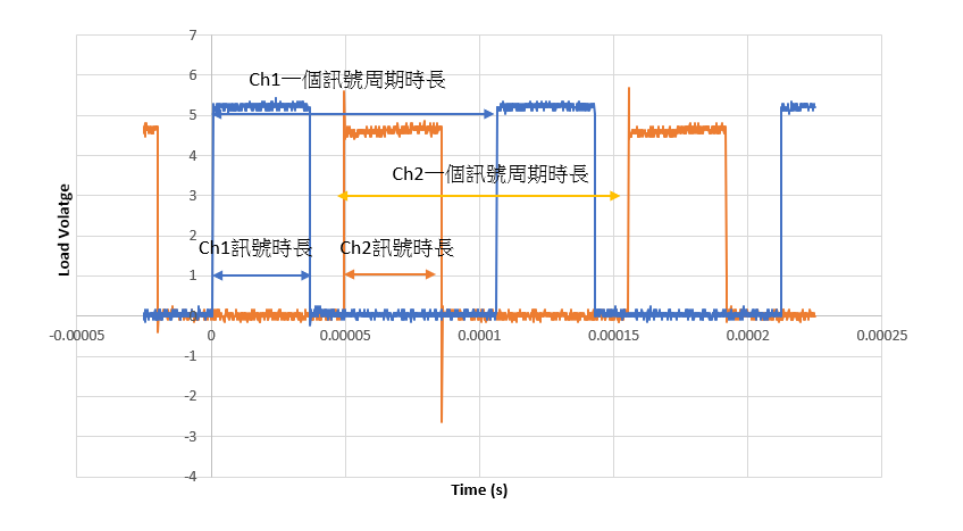

圖 1-3:量測訊號時間長短 CH1 和 CH2 圖例 ·

量測時做了三組數據,我們從三組數據中取出一組做討論,一組 數據分別量測10次.從圖1-4量測數據統計可得知CH1和CH2的一 個訊號時長大多落在36.1~36.3 (us),將大於平均的110%的數據排除 後,再將剩餘訊號數據做平均,得到CH1訊號的平均為36.20± 0.01(us),CH2訊號的平均為36.20±0.01(us).

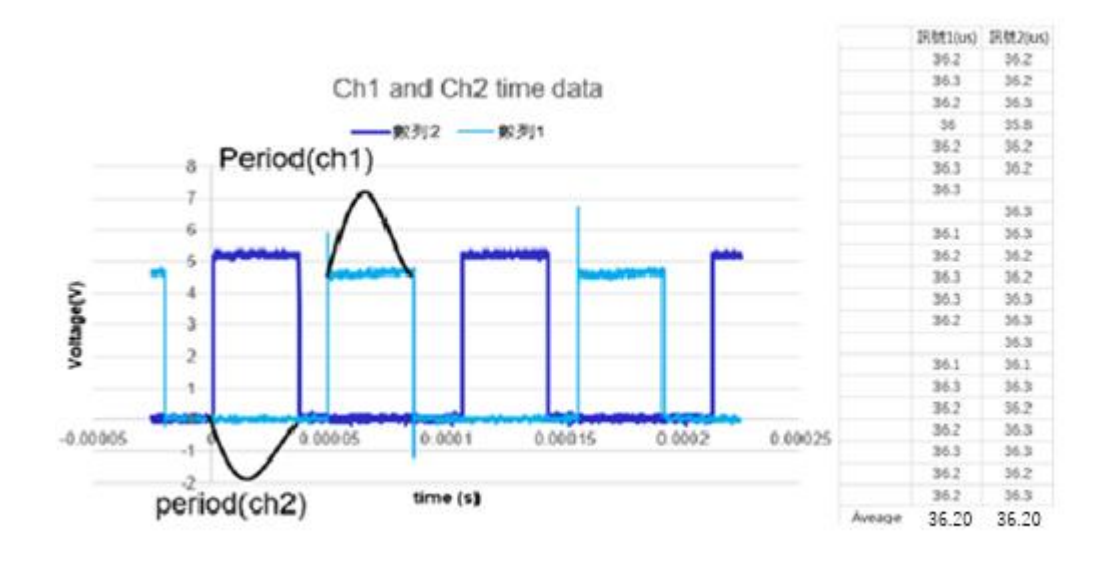

圖 1-4 為 CH1 和 CH2 訊號週期時長分析・

從圖 1-5 量測數據統計可得知 CH1 和 CH2 的一個訊號時長落在 105.7~106.0 (us) ,將大於平均的 110%的數據排除後,再將訊號數據 做平均,得到 CH1 訊號得到的平均為 105.9± 0.2(us) · CH2 訊的平均 為 105.9±0.2 (us) ·

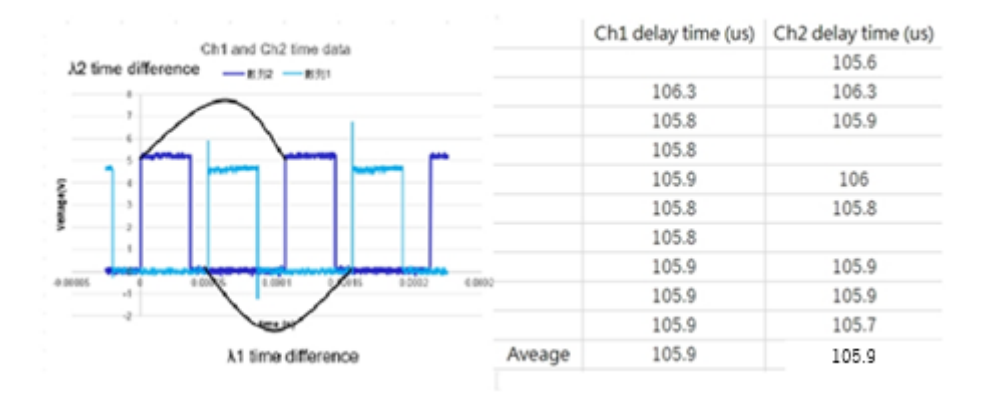

圖 1-5 是分析 CH1 和 CH2 一個週期時長 ·

量測時總共做了三組數據,一組數據分別量測10次,共有三組, 量測了30組數據,分別有訊號時長和訊號週期長的分析,單位皆為us,最後表1為所有的分析數,

表 1:量測訊號的 CH1 和 CH2 三組所量測數據統計 ·

|      |              | Ch1訊號時長(us) | Ch2訊號時長(us) | Ch1訊號週期時長(us) | Ch2訊號週期時長(us) |
|------|--------------|-------------|-------------|---------------|---------------|
| 第一組  | average (us) | 36.8        | 36.31       | 106.2         | 107.1         |
|      | 標準差          | 0.2         | 0.04        | 0.09          | 0.3           |
| 第二組  | average (us) | 36.6        | 36.8        | 106           | 106.5         |
|      | 標準差          | 0.1         | 0.2         | 0.02          | 0.2           |
| 第三組. | average (us) | 36.2        | 36.2        | 106.4         | 106.4         |
|      | 標準差          | 0.01        | 0.01        | 0.2           | 0.2           |

在將表 1-6 所統計三組數據取平均值,即可得到表 2 實驗數據平均 值和標準差.

#### 表 2:數據統計平均值和標準差

|          | Ch1訊號時長 | Ch2訊號時長 | Ch1訊號週期時長 | Ch2訊號週期時長 |
|----------|---------|---------|-----------|-----------|
| 量測訊號數據平均 | 36.5    | 36.44   | 106.2     | 106.7     |
| 標準差      | 0.1     | 0.08    | 0.1       | 0.2       |

(五)Summary

我們利用 Arduino 去產生一個 10k-Hz 的訊號,並將訊號做測試分 析,分析出週期時長 CH1 訊號得到的平均為 36.5±0.1 (us)、CH2 訊號 得到的平均為 36.4±0.08 (us)、一個週期時長 CH1 訊號得到的平均為 106.2±0.1 (us)、CH2 訊號得到的平均為 106.7±0.2 (us) · 未來我們會利 用這個 Arduino 的訊號控制高壓脈衝產生器中的 H 電橋(H-bridge)開 關,讓直流電在負載中變成交流電的狀態. 二: 高壓脈衝產生器(High-voltage pulse generator)之製

製作高壓脈衝產生器主要有兩個目的,第一點是可以配合實驗 室現有的設備來產生電漿;第二點是配合整流器的組合使用製作大 功率的電壓直流供應器.

製作高壓脈衝產生器,主要是由 H 電橋所組成,如圖 2-1. H 電橋由 4 個相同開關 T1、T2、T3、T4 所構成.系統有兩個輸出狀態:

在狀態1時:如圖2-2所示,T1、T4 導通(closed),T2、T3 為斷路(open)時,電流會從直流電流供應器(Power supply)流向T1. 由左往右經負載,接著流向T4 最後流回直流電流供應端.

在狀態 2 時:如圖 2-3 所示,當 T1、T4 為斷路(open) T2 和 T3 為導通(closed),電流會從直流電流供應器(Power supply)流向 T3, 由右往左經負載,接著流向 T2 最後流回直流電流供應器.

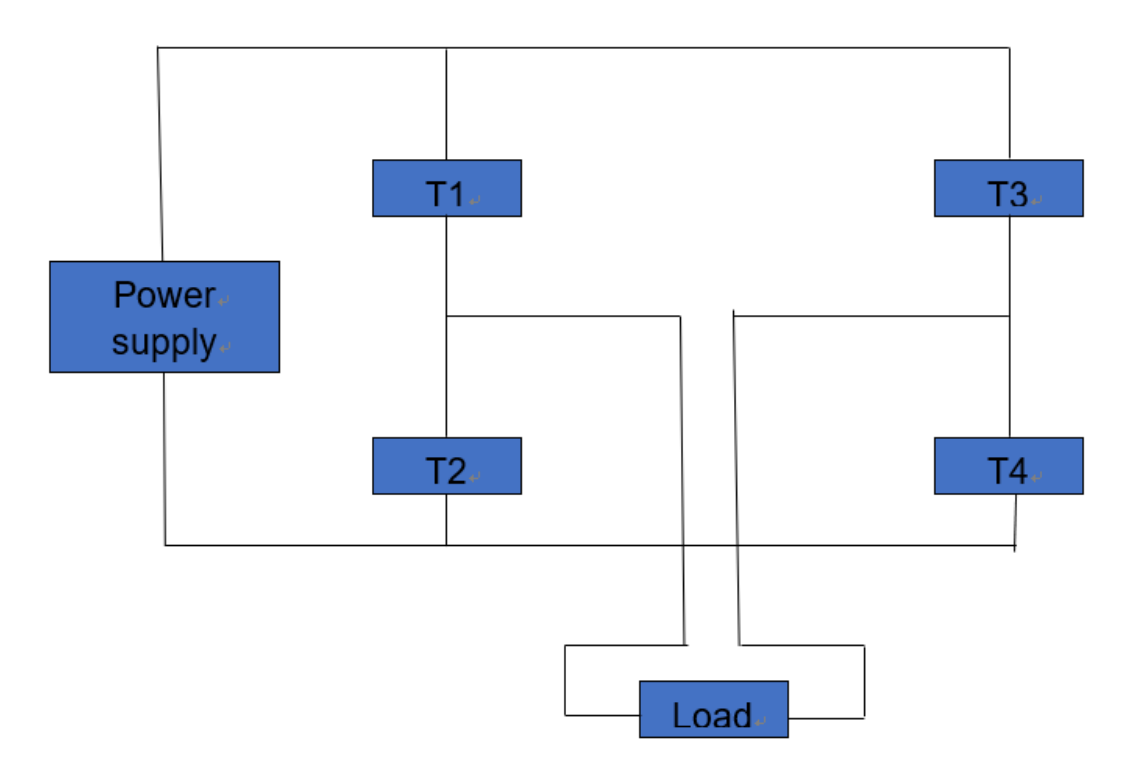

圖 2-1: H 電橋的架構·

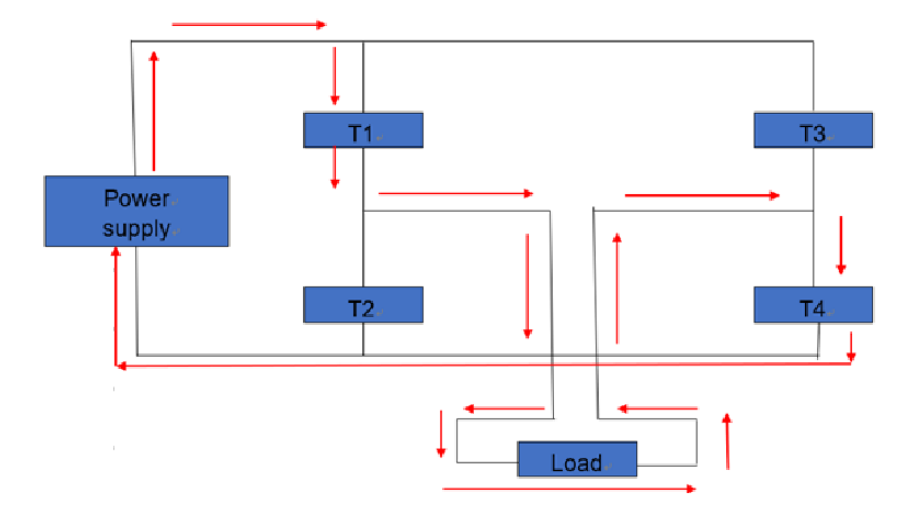

圖 2-2: 當 T2 和 T3 斷開, T1 和 T4 導通時的電流走向(紅色箭頭)

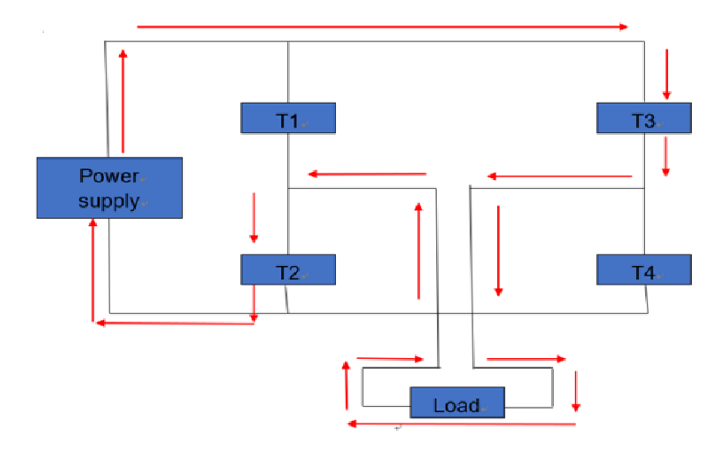

圖 2-3: 當 T1 和 T4 斷開, T2 T3 導通時的電流走向, (紅色箭頭).

比較圖 2-2 和圖 2-3 可以看到,在狀態 1 和狀態 2 中,流過負載 的電流方向相反,我們之後會利用此特性,將直流電流轉成交流電 流·如圖 2-4 以示波器中量測負載電壓時可以知道,負載在接收到 訊號 1 時會產生藍色線的圖型,當 load 在接收到訊號 2 時會產生橘 色線的圖型·兩者訊號進入 load 的方向相反.

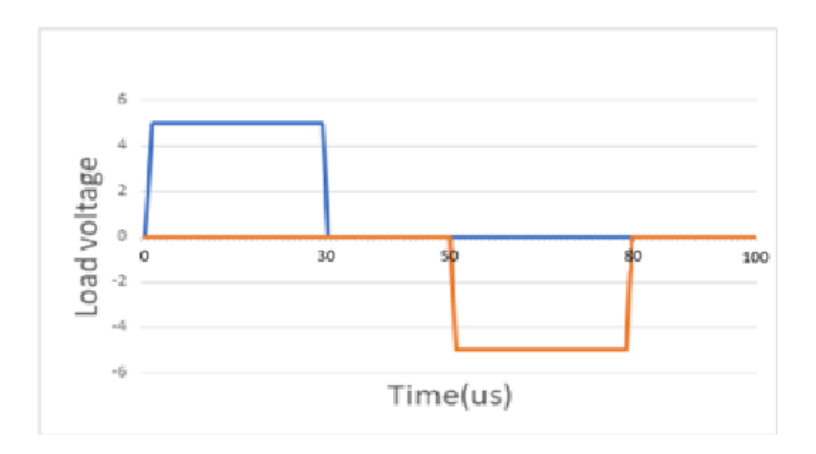

圖 2-4: 負載在一個週期訊號時間接收狀態 1 訊號和狀態 2 訊號所 產生的圖型 · (狀態 1 訊號為藍色訊號,狀態 2 訊號為橘色訊號) 我們使用 IGBT 做為圖 2-1~2-3 的 H 橋架構中的開關,為了驅動 IGBT,我們需要四組 IGBT 驅動器(Driver of IGBT),然而從圖 2-2 及 2-3 中可以看到 T1 和 T3 的電位會是浮動的,而 T2 和 T4 的電位則是 接地,所以沒有浮動電壓的問題,如圖 2-5 所示,我們使用 4 組相同 的 IGBT 驅動器(Driver of IGBT),浮動電壓的部份由 DC-DC converter 承受,

因此,組成高壓脈衝產生器(High-voltage pulse generator)的元件有 輸出控制訊號的 Arduino、將電訊號轉成光訊號的光纖發送器 HFBR-1528Z、將光訊號轉成電訊號的光纖接收器 HFBR-2528Z、隔離式的 直流電壓轉換器(DC-DC convert)和做為開關的 IGBT.

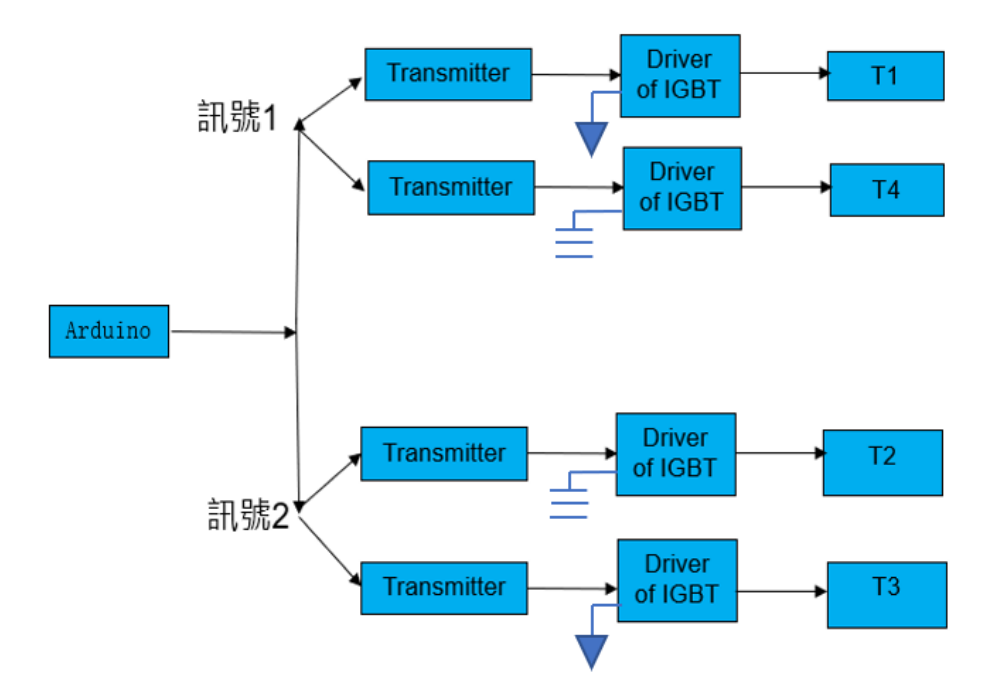

圖 2-5:Arduino 訊號輸出流程,先將訊號傳送給 transmitter,再將

訊號傳遞給 Driver of IGBT,最後傳給開關 T.

系統訊號流程圖如 2-6 所示 · Arduino 負責輸出 10KHz 的訊號, 透過 Transmitter 中的 HFBR-1528Z 將訊號轉成光訊號後經光纖傳到 Receiver 中的 HFBR-2528Z, HFBR-2528Z 會將光訊號轉成電訊號,再 將轉換過來的電訊號傳送給作為開關用的 IGBT · 直流電壓轉換器 (DC-DC convert) 會供應 15 伏特電壓讓系統運作,也提供了浮動電 壓所需的絕緣效果 ·

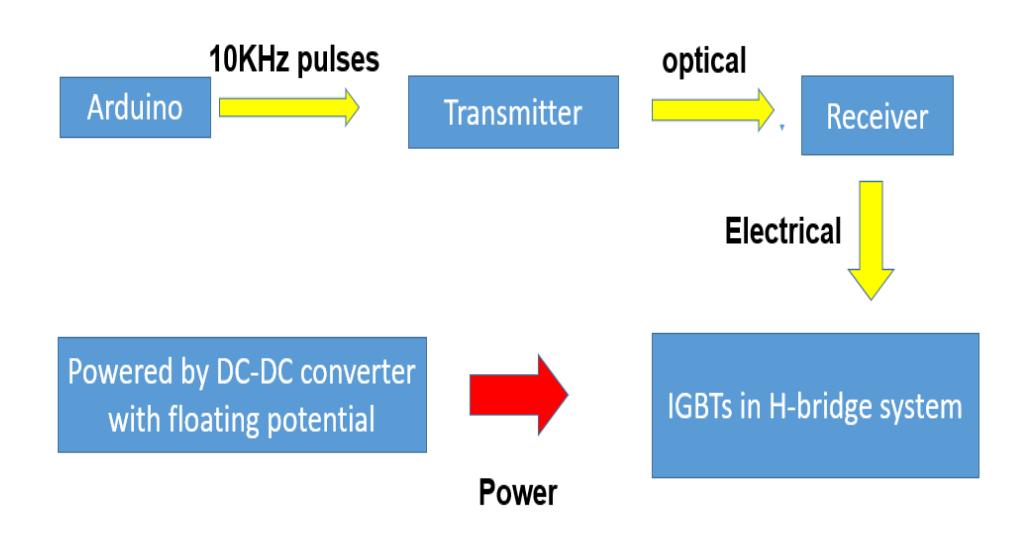

圖 2-6:系統訊號和 power 運作流程

2-1:Transmitter 電路板的設計・

如圖 2-7,是 Transmitter 電路板的電路圖,包含提供控制訊號的 Arduino · IC SN75451 和光纖發送器 HFBR-1528Z · 我們用了兩組 SN-75451,可以控制 4 個光纖發送器 HFBR-1528Z · Layout 圖在圖 2-8 所 示 · 而最後完成圖如圖 2-9 所示 ·

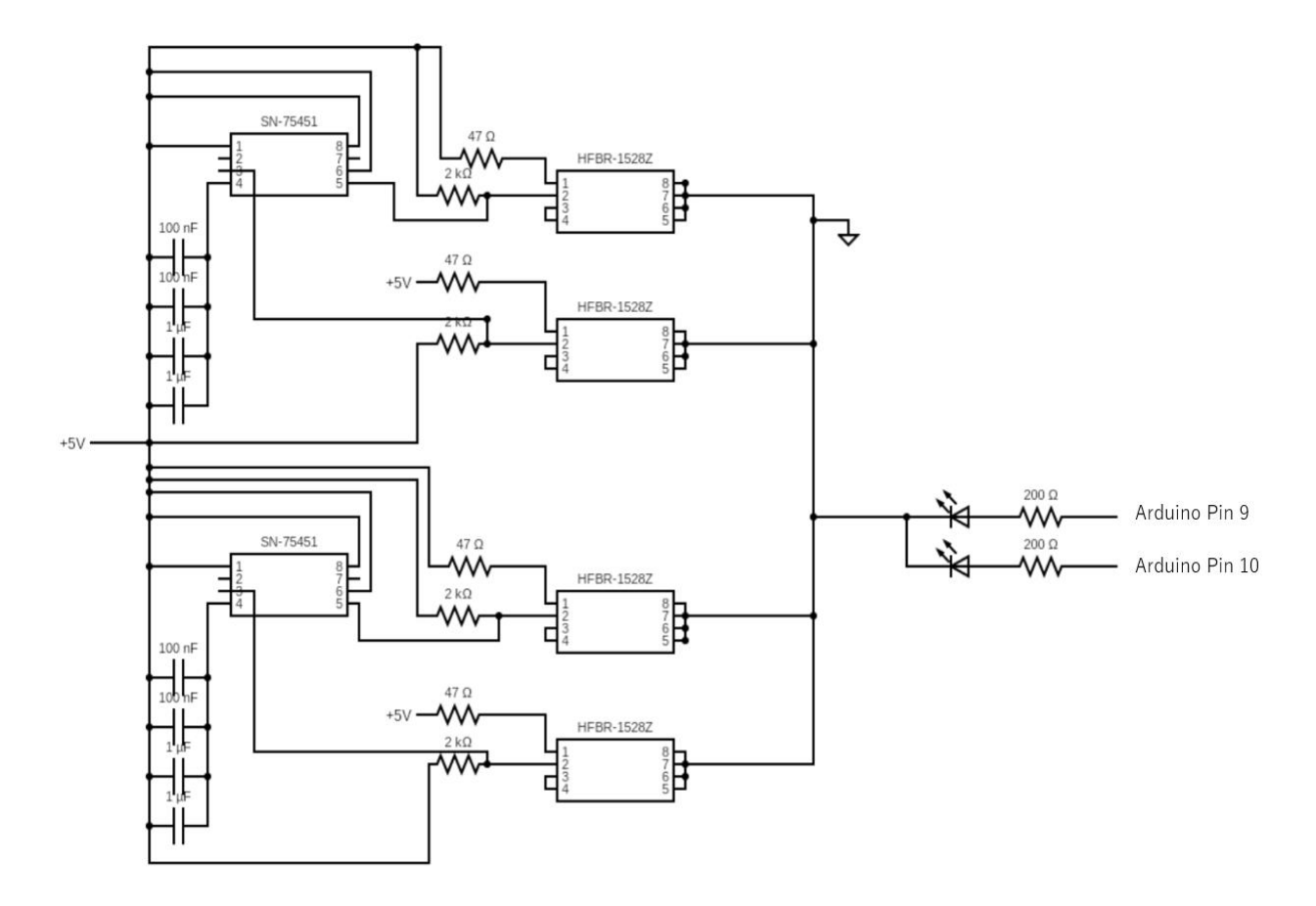

圖 2-7 為控制訊號電路圖·

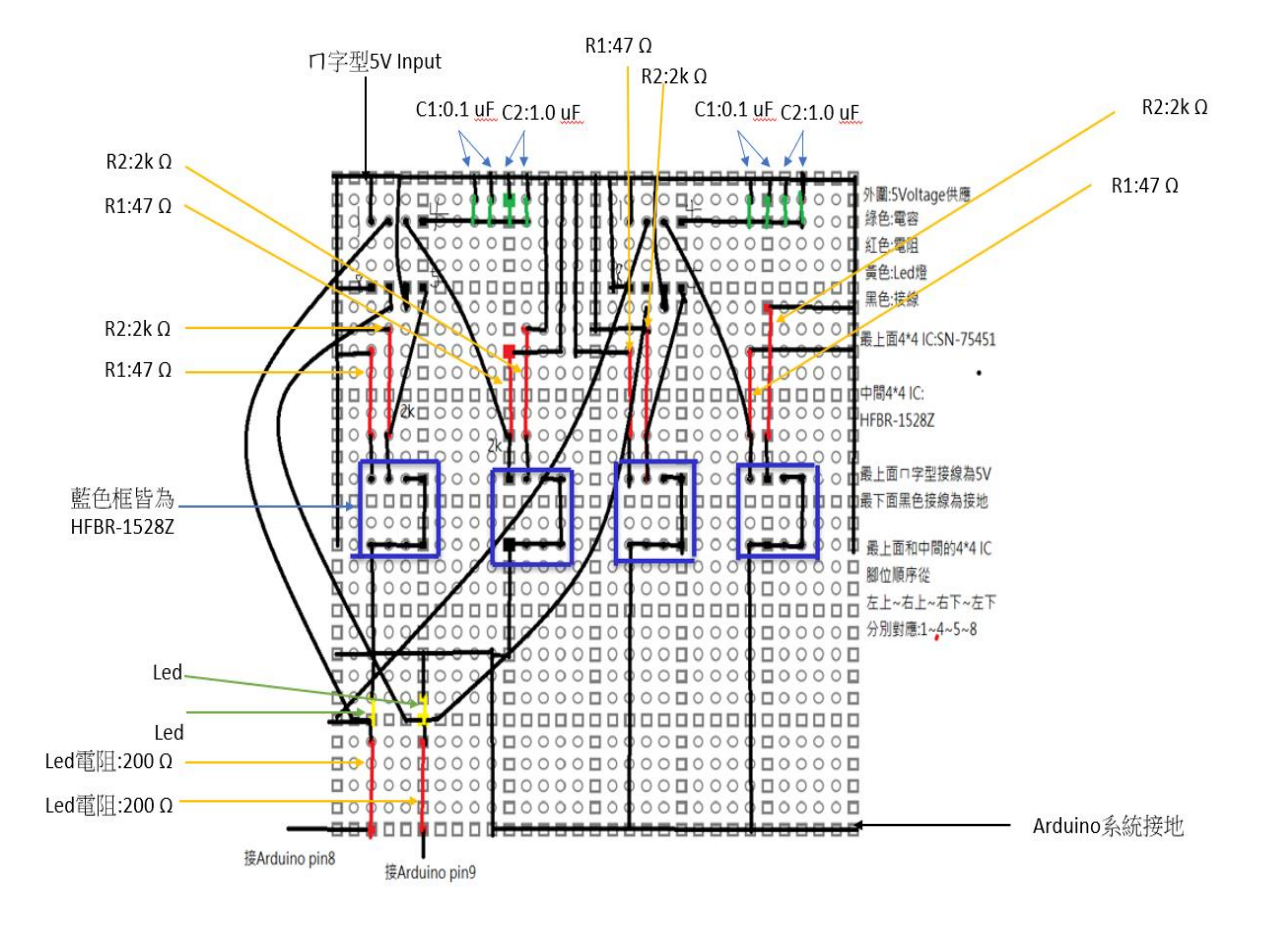

圖 2-8:HFBR-1528z Layout 圖 ·

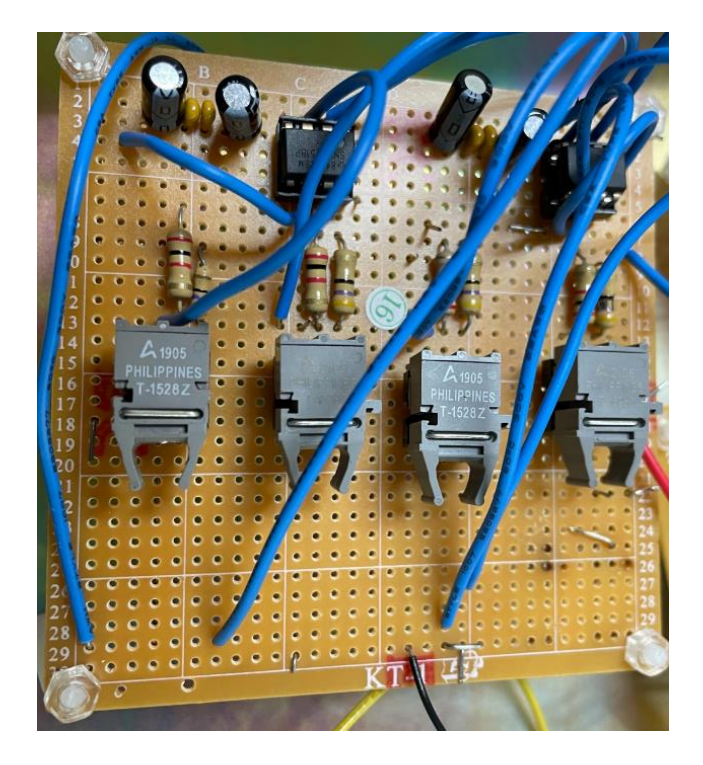

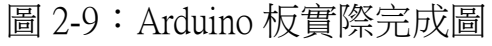

2-2:Receiver 版的設計

Receiver 設計電路圖如圖 2-10 所示,實際完成圖如圖 2-11,Layout 圖如圖 2-12 · 光訊號由 Transmitter 板的光纖發送器 HFBR-1528Z 傳至 Receiver 板 HFBR-2528Z,接著傳遞訊息經過 Fod-3180,再將訊息傳 至 IGBT 的 G 極上 · Power 是使用 12V 的電池供應,透過 DC-DC converter 將電壓轉成 15V,再供應給 FOD-3180 ·

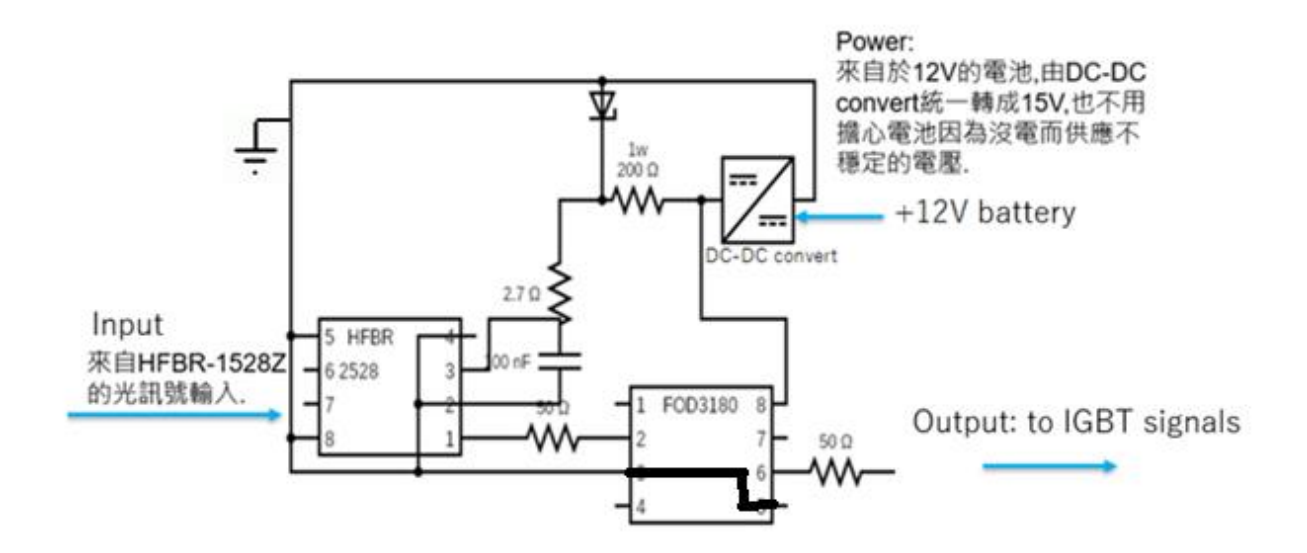

圖 2-10: HFBR-2528z 設計電路圖・

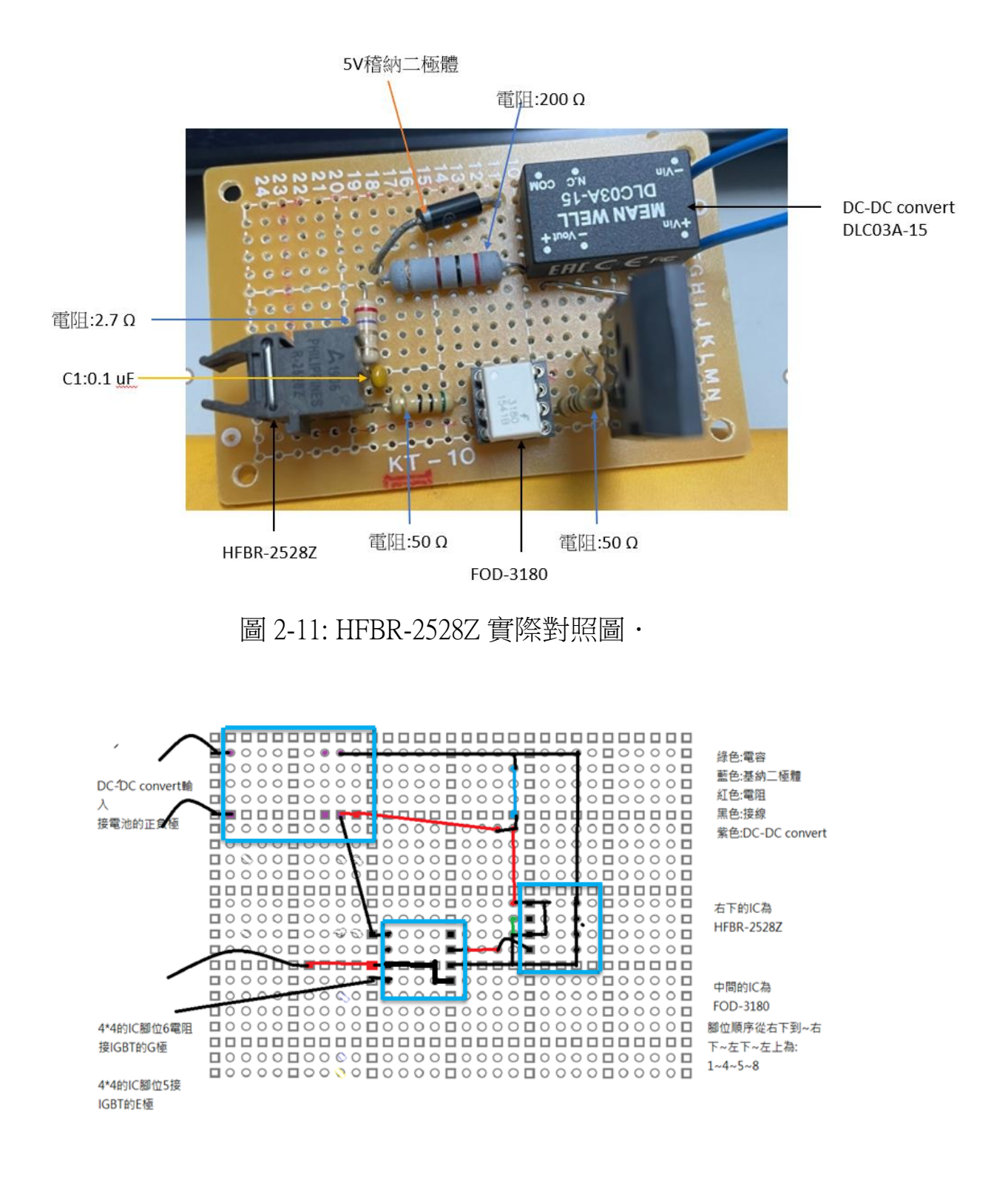

圖 2-12:HFBR-2528z Layout 圖 ·

三:校準夾具設定流程&軌道間隙開關安裝流程

(一):校準夾具設定流程

校準夾具是用來控軌道間隙開關的間距的工具,因為我們脈衝功 率系統的北翼及南翼所使用的軌道間隙開關間隙設置剛好相反,所 以需要調整,校準夾具設定流程夾具放置位置為 3-1 所示(靠近北翼 的置物櫃),

以北翼系統為例,如圖 3-2 為北翼的軌道間隙開關,圖 3-2 左邊半 圓柱電極(南側)連接平行傳輸線,系統充電時為接地.右邊半圓柱電 極(北側)連接電容,系統充電時為高壓.左邊半圓柱電極和中間觸發 電極之間的距離,及右邊半圓柱電容極和中間處發電極之間的距離, 兩者之間的比例為 1:2.相反的,南翼使用的軌道間系開關中,兩者

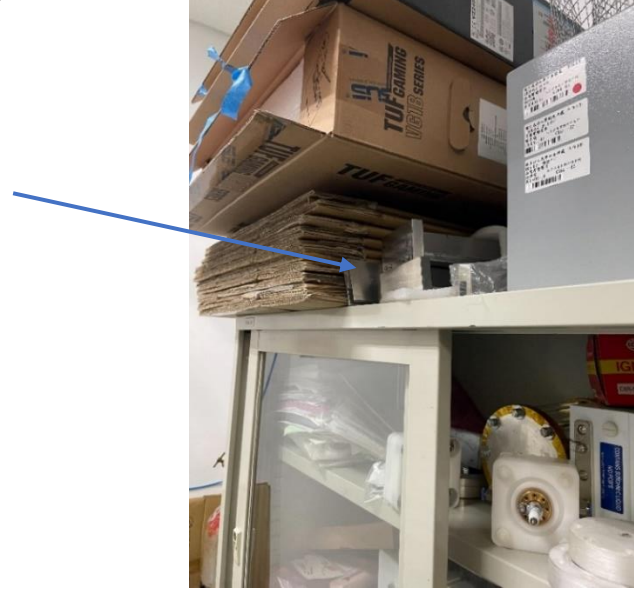

圖 3-1:T 型夾具放置位子.pulsed power 系統北側第一個櫃子上方 ·

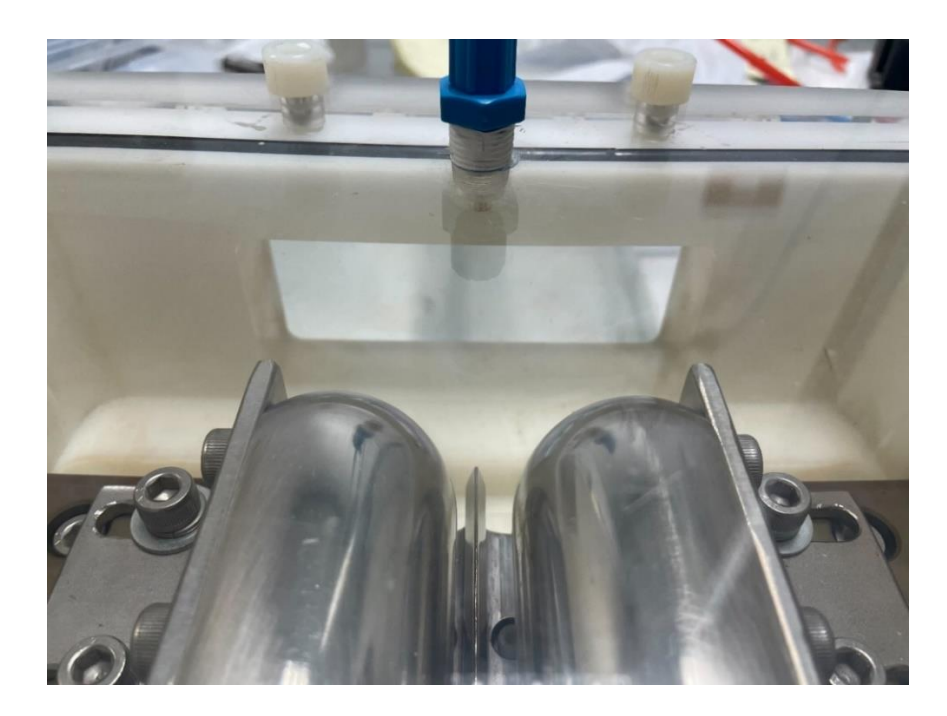

圖 3-2:半圓柱電極和校準夾具的距離比例為1,右側半圓柱

電極(北方)和校準夾具距離比為2・

設定流程;以北翼為例:

1:將圖 3-3 校準夾具的側板拆下·

2: 如圖 3-4 中,將校準夾具較薄的一側(a 側)朝南放置.

3:將校準夾具的側板從西側鎖上·

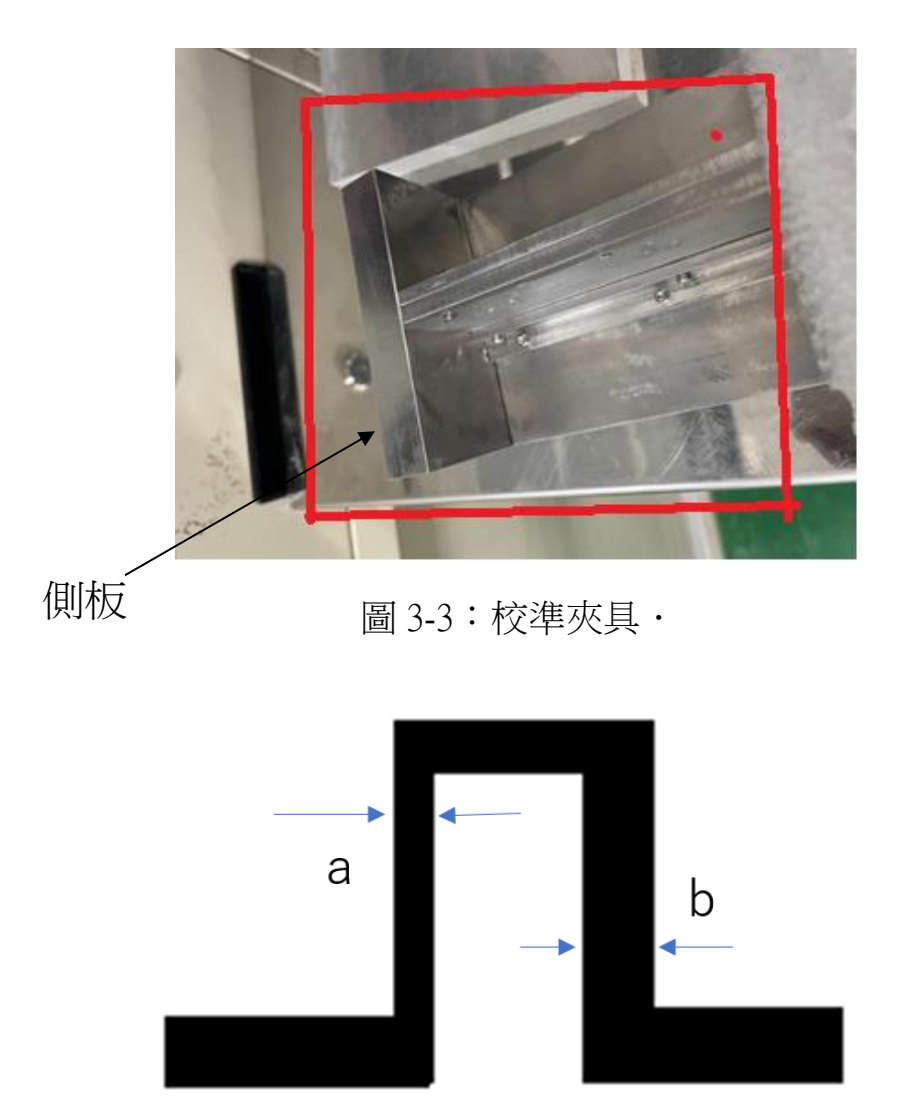

圖 3-4:校準夾具側面示意圖 · a 側為較薄一側 · b 側為較厚一側 ·

(二):軌道間隙開關安裝流程

使用器材

1:乳膠手套·

2:異丙醇 (Isopropanol IPA)・

3:六角板手・

4:校準夾具(T型金屬板)·

以北翼的系統為例

1: 戴乳膠手套・

2:將軌道間系開關內部用 IPA 擦拭過一次·

3:將電極導線鎖在(觸發電極)上,如圖 3-5 的箭頭 A 所示.

![](_page_22_Picture_10.jpeg)

圖 3-5(紅色為電極導線)·

- 4:將觸發電極放置好·
- 5:將觸發電極的螺絲鎖上·
- 6:將電極導線接到觸發輸入電極上,並且鎖好,如圖 3-5 箭頭 B 所示.
- 7:使用三用電表量測電極導線鎖上的兩側,確認觸發電極及觸發輸 入電極(圖 3-5 箭頭 B 所示)之間有導通.
- 8:先將圖 3-6 中西側的長方形壓克力板撤下·
- 9:完成第(一)節的夾具設定流程·
- 10:將較準夾具從窗口慢慢推入至底,確認推至最底之後,是否與 觸發電極的兩側緊密貼合.

![](_page_23_Picture_7.jpeg)

圖 3-6: 此圖為北翼軌道間隙開關, 西側的長方形窗, 用來把校準夾

具放進,兩個半圓電極中間的 T 型電極為觸發電極.

11:安裝靠近系統側L形金屬板,L形較長的部分放在底部,利用L

形金屬板最兩旁的螺絲和半圓柱電極鎖上,螺絲只需要鎖上最旁邊兩側,(如圖 3-7 所指的兩對螺絲).

![](_page_24_Picture_1.jpeg)

圖 3-7:半圓形電極與軌道間隙開關下方利用接著的是L形金屬板 相連,L形金屬板較長的部分與下方相連,較短的部分接 半圓柱電極.

- 12:將半圓形電極安裝置在已放入軌道間隙開關的L形金屬板的短邊上,一樣先鎖上半圓柱電極和L形金屬板交接的最旁邊兩側緣,方便調整.需注意半圓形電極不要撞到已放入的校準夾具, 撞到需要重磨半圓柱電極.
- 13:將半圓柱電極和校準夾具三面貼合,如圖 3-7.順序分別為;
  (a)半圓柱電極和校準夾具 A 面貼合.
  (b)半圓柱電極和校準夾具 B 面貼合.

(c)確認半圓柱電極和校準夾具兩面貼合·

![](_page_25_Figure_0.jpeg)

圖:3-7:圖例,半圓柱電極和校準夾具三面貼合·

- 14:貼合後,將軌道間系開關L型金屬板的螺絲一一鎖上鎖緊.
  15:檢查電極和校準夾具是否完全貼合,方式為拿一張A4紙,從電 極和校準夾具之間放入A4紙,確認是否可以插入,如果可以將 紙張放入的話,重複步驟12,直到不能將紙張插入為止.
- 16:重複 11~15 安裝步驟,安裝軌道間系開關上另一側的 L 型金 屬板和半圓柱電極.
- 17:校準夾具從西側的開口抽出,放回原位.
- 18:用 IPA 擦拭 L 型金屬板,半圓柱電極,觸發電極和周圍盒內
- 19:將 O-ring 放入軌道間隙關關上方的凹槽·
- 20:將系統上的塑膠蓋子蓋上·
- 21: 蓋子上的螺絲放好後並鎖緊, 鎖螺絲的一次鎖兩個在對角的

螺絲,避免0 ring 被不均匀形的壓縮.

22:將西側的長方形壓克力板放置好後,用螺絲一一鎖緊.

四:逃生路線圖之更新

為了避免小型火災發生,用二氧化碳型滅火器可以直接撲滅,減 少用泡沫型滅火器機會,使用後清理較方便.所以於 2021 年底時我們 購買二氧化碳滅火器放置於實驗室,如圖 4-1,所以需要將二氧化碳 滅火器放置位置放入逃生路線中.原版逃生路線如圖 4-2,修正後如 圖 4-3.

![](_page_27_Picture_2.jpeg)

圖 4-1:左邊為 5 型二氧化碳,放置於高壓測試箱和抽氣櫃之間

右邊為10型二氧化碳,放置於無塵手套箱下方·

![](_page_28_Figure_0.jpeg)

圖 4-2:原本逃生路線圖·

![](_page_29_Figure_0.jpeg)

# 5:未來工作

目前高壓脈衝產生器進度剩下 IGBT 的電路設計和穩壓電容以及電阻的購買·未來會開始著手有關實驗室的工作·短期目標在學習 Fusion 360 和碩一的課業上,以便碩二可以專心做自己的工作上· 6:結論

我在上學期完成的事項主要有練習 Arduino 的運用,並利用 Arduino 送出訊號到高壓脈衝產生器上,且測量的訊號是在可接受的誤差範 圍內,另外在空檔時間內將軌道電極進行拋光工作,且對軌道間系 電極製作了安裝流程,在實驗室內添購了二氧化碳滅火器,且重新 製作了逃生路線,最後是高壓脈衝產生器的製作,我會在下學期開 學前完成,好能銜接下一步工作事項, 附錄一

```
Arduino code
void setup() {
pinMode(8, OUTPUT);
                     設定腳位 8 為 Led 1 輸出腳位
pinMode(9, OUTPUT);
                     設定腳位9為Led 2輸出腳位
}
void loop() {
                     設定 Led 1 為導通
digitalWrite(8,HIGH);
digitalWrite(9,LOW);
                     設定 Led 2 為關閉
delayMicroseconds(30);
                     設定此次行動的時間為 30us
                     設定 Led 1 為關閉
digitalWrite(8,LOW);
                     設定 Led 2 為關閉
digitalWrite(9,LOW) ;
                     設定此次行動的時間為 10us
delayMicroseconds(10);
digitalWrite(8,LOW);
                     設定 Led 1 為關閉
digitalWrite(9,HIGH) ;
                     設定 Led 2 為導通
delayMicroseconds(30);
                     設定此次行動的時間為 30us
```

digitalWrite(8,LOW); 設定Led 1為關閉
digitalWrite(9,LOW); 設定Led 2為關閉
delayMicroseconds(10); 設定此次行動的時間為10us
}